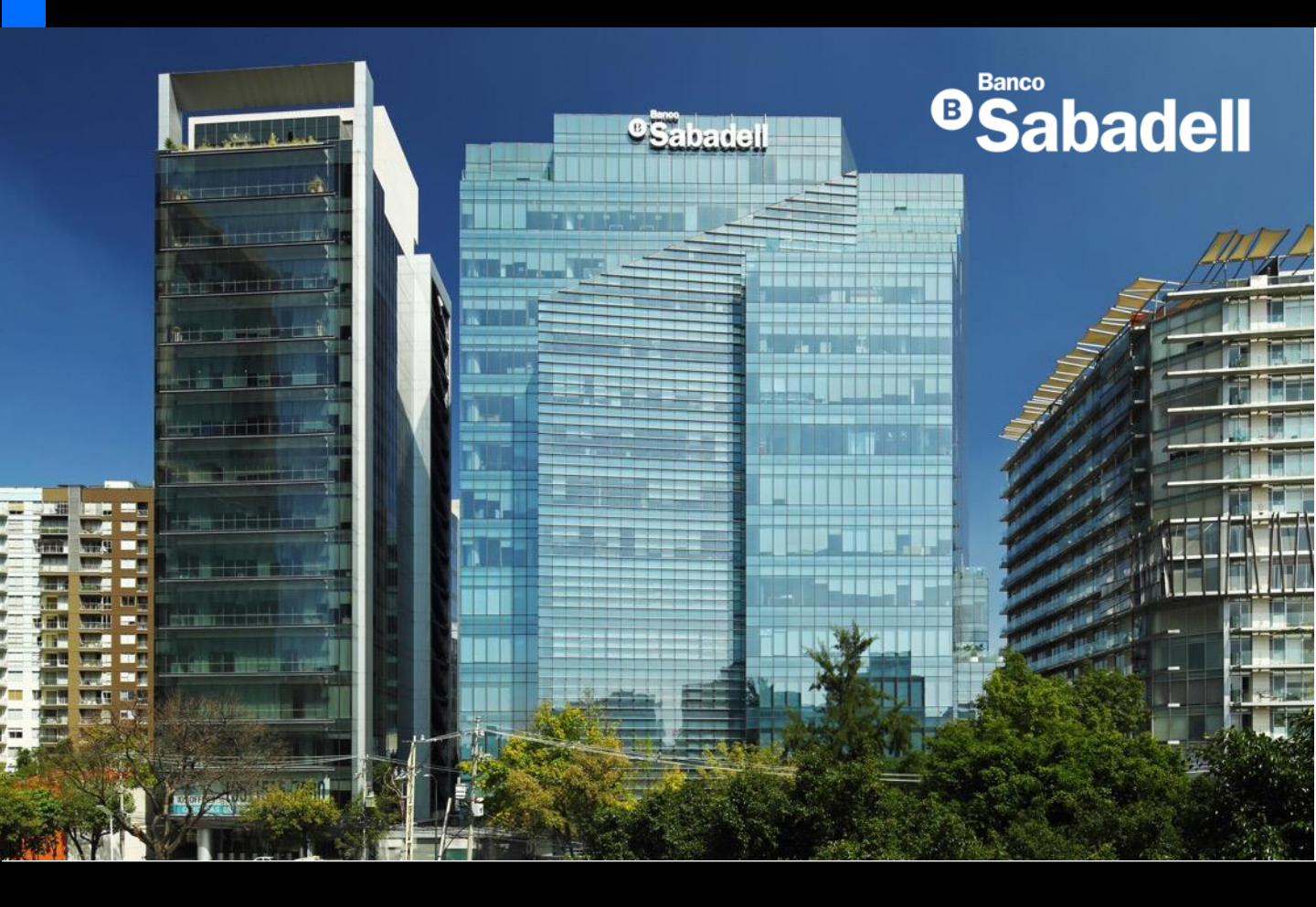

## Guía de Usuario Banca en Línea

2025

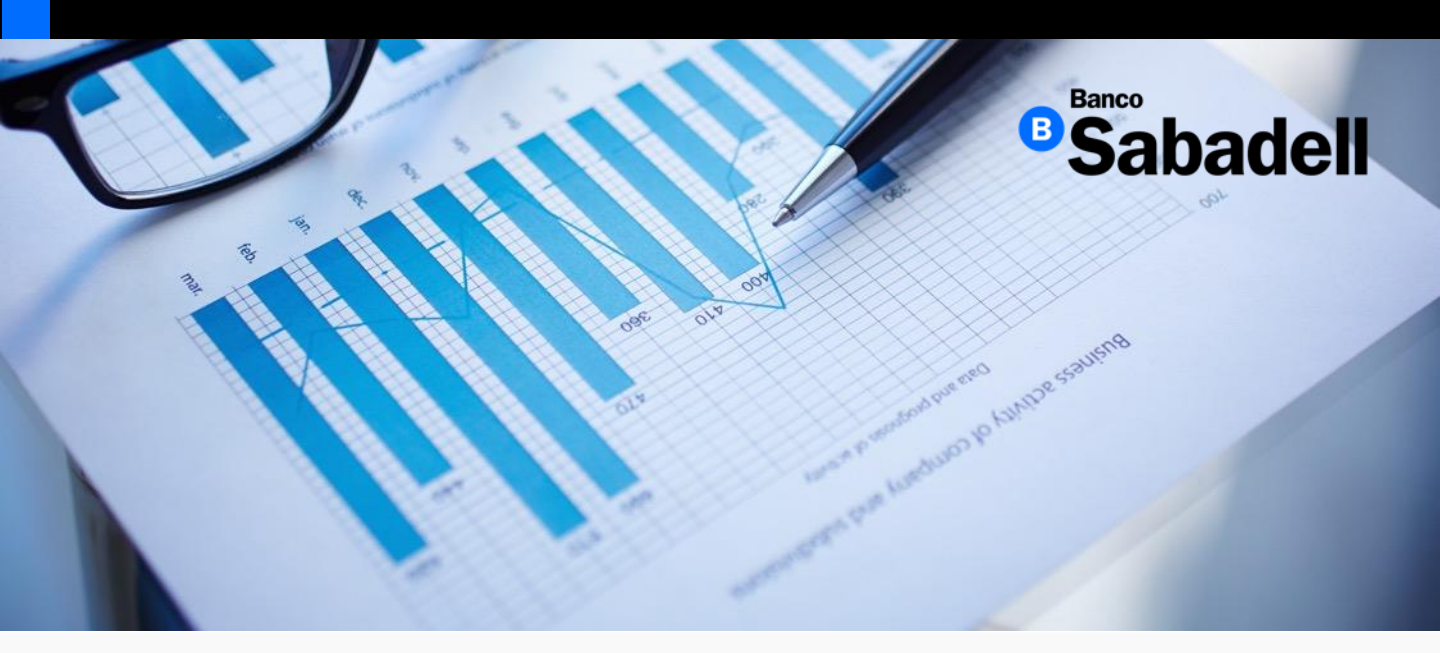

# Inversiones

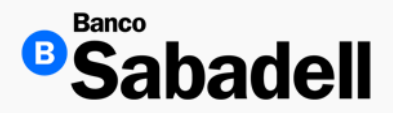

1. Simulación

Una vez ingresados los datos requeridos en la simulación, la plataforma de Banca en Línea mostrará una pantalla con el detalle y resultado de la operación simulada.

Desde esta misma pantalla, el usuario podrá proceder con la contratación del producto haciendo clic en el botón "Contratar".

Verifica que los datos mostrados sean correctos antes de confirmar la contratación

| Detalle de la operación                                                                                                    |                                                                                                    |
|----------------------------------------------------------------------------------------------------|----------------------------------------------------------------------------------------------------|
| Tipo de operación                                                                                                    | Simulación del Depósito a Plazo Fij                                                                                                    |
| Monto                                                                                                    | MXN 10,000.0                                                                                                    |
| Plazo                                                                                                    | 7 día                                                                                                    |
| Fecha de vencimiento                                                                                                    | 03/03/202                                                                                                    |
| Tasa bruta                                                                                                    | 6.08                                                                                                    |
| nterés bruto                                                                                                    | 11.8                                                                                                    |
| SR                                                                                                    | 6.0                                                                                                    |
| nterés neto                                                                                                    | 11.8                                                                                                    |
| Capital e intereses                                                                                                    | 10,011.8                                                                                                    |
| GAT nominal (antes de impuestos)                                                                                                    | 6.26591                                                                                                    |
| GAT real (antes de impuestos)1                                                                                                    | 2.79155                                                                                                    |
| Fecha y hora de operación                                                                                                    | 27/02/2025 16:59:0                                                                                                    |
| stimado cliente<br>La GAT Real es el rendimiento que obtendría después de descontar la inflación estin<br>anco Sabadell no asume responsabilidad alguna sobre la información detallada en e<br>información proporcionada es cierta, verdadera y completa, y que la autorización co<br>tablecidos en contrato. | nada.<br>sta solicitud. Cualquier omisión o error es responsabilidad del Cliente. El Cliente manifiesta q<br>n el Token (OTP) del Cliente implica su aceptación total a los términos y condiciones |
|                                                                                                    | Contrator                                                                                                    |

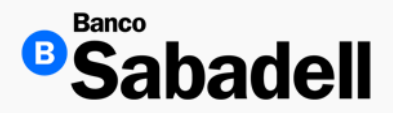

#### 1. Simulación

Ruta: Inversiones > Productos de Inversión > Simulación de Depósito a Plazo Fijo

Esta herramienta permite realizar una estimación o proyección de los rendimientos al contratar un depósito a plazo fijo, considerando el monto a invertir y el plazo seleccionado.

Datos requeridos para la simulación:

- Tipo de Depósito a Plazo Fijo
- Monto para invertir
- Plazo en días o meses

Haz clic en el botón "Simular"

La simulación es informativa y no representa una oferta formal. Los resultados pueden variar según las condiciones del mercado al momento de la contratación.

| Datos del Depósito a Plazo Fijo                                                                                                    |                                                            |
|----------------------------------------------------------------------------------------------------|------------------------------------------------------------|
| * Datos obligatorios                                                                                                    |                                                            |
| Tipo de Depósito a Plazo Fijo*                                                                                                    |                                                            |
| DEPOSITOS A PLAZO FIJO, DEPOSITO PLAZO FIJO MXN.                                                                                                    | ~                                                          |
| Monto* 0                                                                                                    |                                                            |
| \$ 10,000.00                                                                                                    | × MXN                                                      |
| Plazo* 💿                                                                                                    |                                                            |
| 5                                                                                                    | ×                                                          |
| Fecha de vencimiento*                                                                                                    |                                                            |
| 26/02/2025                                                                                                    |                                                            |
| Tasa anualizada                                                                                                    |                                                            |
| 6.08                                                                                                    | %                                                          |
| Estimado cliente                                                                                                    |                                                            |
| Banco Sabadelli no asume responsabilidad alguna sobre la información detallada en esta solicitud. Cualquier<br>responsabilidad del Cliente. El Cliente manifesta que la información proporcionada es cienta, ventadera y con<br>autoritación con el Token (OTP) del Cliente implica su aceptación total a los términos y condiciones estableci | omisión o error es<br>npleta, y que la<br>dos en contrato. |
| Limpiar datos Simular                                                                                                    |                                                            |

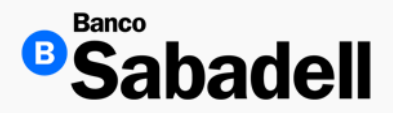

#### 2. Contratación

Ruta: Inversiones > Productos de Inversión > Contratación > Depósito a Plazo Fijo

Esta función le permitirá realizar su contratación.

Agregando Instrucciones al vencimiento:

- Transferencias de Capital e Intereses: Permite contar con el monto invertido y los intereses generados en la fecha de vencimiento
- Renovación Capital y Transferencia de Intereses: Permite renovar de forma automática el capital invertido y el importe de los intereses que se hayan generado irán a la cuenta
- Renovación de Capital e Intereses: Tanto el capital como los intereses se renovarán de forma automática en la fecha de vencimiento

| Datos del Depósito a Plazo Fijo                                                                                                    |                     |
|----------------------------------------------------------------------------------------------------|---------------------|
| * Datos obligatorios                                                                                                    |                     |
| Cuenta de retiro*                                                                                                    |                     |
| Cuenta corriente<br>********901 - Disponible MXN 12,285,011.04                                                                                                    | ~                   |
| Monto* 💿                                                                                                    |                     |
| \$ 10,000.00                                                                                                    | $\times$ MXN        |
| Plazo en días* 🜖                                                                                                    |                     |
| 30                                                                                                    | ×                   |
| Fecha de vencimiento*                                                                                                    |                     |
| 27/06/2025                                                                                                    | Ö                   |
| Tasa anualizada                                                                                                    |                     |
| 6.55                                                                                                    | %                   |
| Instrucción al vencimiento*                                                                                                    |                     |
| Renovación Capital y Transferencia de Intereses                                                                                                    | ~                   |
| Estimado cliente<br>Banco Sabadell no asume responsabilidad alguna sobre la información detallada en esta solicitud. Cualquier omisión o error es responsabili<br>Oliente. El Cliente manifiesta que la información proporcionada es cierta, verdadera y completa, y que la autorización con el Token (OTP) del l<br>Implica su aceptación total a los términos y condiciones establecidos en contrato. | idad del<br>Cliente |
| Limpiar datos Confirmar                                                                                                    |                     |

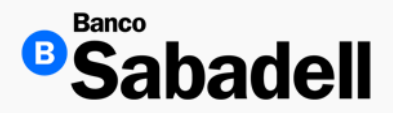

2. Contratación

Una vez ingresados los datos requeridos en la contratación, la plataforma de Banca en Línea mostrará una pantalla con el detalle y resultado de la operación.

Para confirmar la operación, deberá aceptar los términos y condiciones e ingresar su código token.

Verifica que los datos mostrados sean correctos antes de confirmar la contratación

| Confirmación                                                                                                    |                                                 |  |
|----------------------------------------------------------------------------------------------------|-------------------------------------------------|--|
| Detalle de la operación                                                                                                    |                                                 |  |
| Tipo de operación                                                                                                    | Depósito a Plazo Fijo                           |  |
| Cuenta de retiro                                                                                                    | *******901 - Cuenta corriente - MXN             |  |
| Monto                                                                                                    | MXN 10,000.00                                   |  |
| Plazo                                                                                                    | 30 días                                         |  |
| Fecha de vencimiento                                                                                                    | 22/06/2025                                      |  |
| Tasa anualizada                                                                                                    | 6.55 %                                          |  |
| Instrucción al vencimiento                                                                                                    | Renovación Capital y Transferencia de Intereses |  |
| Estimado cliente<br>Banco Sabadell no asume responsabilidad alguna sobre la información detallada en esta solicitud. Cualquier omisión o error es responsabilidad del<br>Cliente. El Cliente manifiesta que la información proporcionada es cierta, verdadera y completa, y que la autorización con el Token (OTP) del Cliente<br>implica su aceptación total a los términos y condiciones establecidos en contrato. |                                                 |  |
| Acepto los términos y condiciones  Indrese su códido token*                                                                                                    |                                                 |  |
|                                                                                                    | Borrar                                          |  |
| Revise su dispositivo token e introduzca el código generado.                                                                                                    |                                                 |  |
| Confirmar                                                                                                    |                                                 |  |

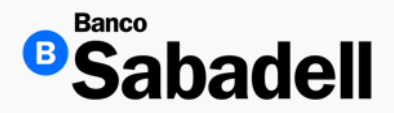

2. Contratación

Al dar clic en el botón de "Confirmar" la Banca en Línea proporcionara el detalle de la operación finalizada y resultado de los datos ingresados

Esta misma pantalla, permite descargar el comprobante y realizar otro depósito a plazo fijo.

| Depósito a Plazo Fijo<br>Operación finalizada con éxito<br>MXN 10,000.00 | Descargar 🛓                                     |
|--------------------------------------------------------------------------|-------------------------------------------------|
| Detalle de la operación                                                  |                                                 |
| Tipo de operación                                                        | Depósito a Plazo Fijo                           |
| Cuenta de retiro                                                         | ********901 - Cuenta corriente - MXN            |
| Monto                                                                    | MXN 10,000.00                                   |
| Plazo                                                                    | 30 días                                         |
| Fecha de vencimiento                                                     | 22/06/2025                                      |
| Tasa anualizada                                                          | 6.55 %                                          |
| Instrucción al vencimiento                                               | Renovación Capital y Transferencia de Intereses |
| Número del Depósito a Plazo Fijo                                         | 03549002840-0                                   |
| GAT nominal (antes de impuestos)                                         | 6.75026 %                                       |
| GAT real (antes de impuestos)1                                           | 3.26007 %                                       |
| Fecha y hora de operación                                                | 28/05/2025 10:26:00                             |
| Folio de operación                                                       | 280525000002                                    |
| Estada                                                                   | Procesado                                       |

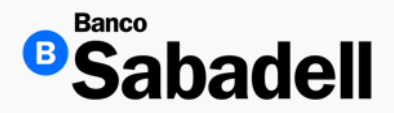

2. Contratación

Una vez completada la descarga, el comprobante de la operación estará disponible en tu dispositivo en formato PDF.

Por lo general, el archivo se guarda en la carpeta Descargas de tu computadora, a menos que hayas especificado otra ubicación.

| Recibo de Operación                        | <sup>®</sup> Sabadell                           |
|--------------------------------------------|-------------------------------------------------|
| Detalle de la operación                    |                                                 |
| Tipo de operación                          | Depósito a Plazo Fijo                           |
| Cuenta de retiro                           | *******901 - Cuenta corriente - MXN             |
| Monto                                      | MXN 10,000.00                                   |
| Plazo                                      | 30 días                                         |
| Fecha de vencimiento                       | 22/06/2025                                      |
| Tasa anualizada                            | 6.55 %                                          |
| Instrucción al vencimiento                 | Renovación Capital y Transferencia de Intereses |
| Número del Depósito a Plazo Fijo           | 03549002840-0                                   |
| GAT nominal (antes de impuestos)           | 6.75026 %                                       |
| GAT real (antes de impuestos) <sup>1</sup> | 3.26007 %                                       |
| Fecha y hora de operación                  | 28/05/2025 10:26:00                             |
| Folio de operación                         | 280525000002                                    |
| Estado                                     | Procesado                                       |

<sup>1</sup>La GAT real es el rendimiento que obtendría después de descontar la inflación estimada.

Este recibo sólo es de carácter informativo para cualquier duda o aclaración. No tiene validez como comprobante legal o fiscal.

El presente es emitido por Banco Sabadell, S.A., Institución de Banca Múltiple, Miguel de Cervantes Saavedra 193, Piso 15. Col. Granada, Del. Miguel Hidalgo, C.P. 11520, Ciudad de México, quedando obligado frente al Cliente en los términos antes señalados y haciendo las veces de recibo de la operación.

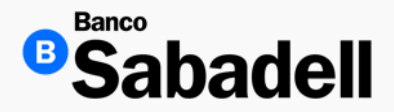

#### 3. Consulta / Cambio de Condiciones

Ruta: Inversiones > Productos de inversión > Consulta/Cambio de condiciones

Esta funcionalidad permite visualizar el resumen de tus inversiones activas, así como los contratos disponibles para modificar condiciones relacionadas con el vencimiento y el plazo.

P Desde esta sección podrás revisar los detalles de cada inversión y, si aplica, realizar ajustes según tus necesidades financieras.

| <sup>⊕</sup> Sabadell                                                            |                                                             | San<br>Últim                       | nudio Rangel Samue<br>10 acceso: martes 27 de m | el @ Calidad Y So<br>nay de 2025, a las 11 | ervicios Profecionales Sa | ✓ ss 🏚 🗗        |
|----------------------------------------------------------------------------------|-------------------------------------------------------------|------------------------------------|-------------------------------------------------|--------------------------------------------|---------------------------|-----------------|
| Posición Global Inversiones                                                      | Transferencias Financiamiento                               | Cobranza Pagos Masivo              | os Administració                                | n y Seguridad                              | Consultas Impuestos y C   | Contribuciones  |
| Productos de inversión > Consulta/cambio de o                                    | condiciones                                                 |                                    |                                                 |                                            |                           |                 |
| Consulta/cambio d                                                                | e condiciones                                               |                                    |                                                 |                                            | Contratad                 | ción Simulación |
| Aquí podrá ver el detalle de sus produc<br>Para Depósitos a Plazo Fijo podrá cam | ctos de inversión.<br>biar las condiciones o realizar el Re | etiro Total de su inversión. (Sólo | o podrá realizar esta                           | is acciones en la                          | a fecha de vencimiento)   | -1 d            |
| Depósitos a Plazo CEDES                                                          |                                                             |                                    |                                                 |                                            |                           |                 |
| Filtrar 🗮                                                                        |                                                             |                                    |                                                 |                                            |                           | Descargar 🛓     |
| Tipo de inversión                                                                | Núm. Inversión                                              | Monto                              | Tasa                                            | Plazo                                      | Inicio                    | Vencimiento     |
| Depósito a Plazo Fijo                                                            | 04412012646-2                                               | MXN 16,703.00                      | 3.00 %                                          | 20 días                                    | 27/05/2025                | 16/06/2025      |
| Depósito a Plazo Fijo                                                            | 04412012644-2                                               | MXN 16,700.00                      | 3.00 %                                          | 20 días                                    | 27/05/2025                | 16/06/2025      |
| Depósito a Plazo Fijo                                                            | 04412012633-3                                               | MXN 16,500.00                      | 3.00 %                                          | 20 días                                    | 27/05/2025                | 16/06/2025      |
| Depósito a Plazo Fijo                                                            | 04412014010-7                                               | MXN 11,100.00                      | 3.00 %                                          | 6 días                                     | 27/05/2025                | 02/06/2025      |
| Depósito a Plazo Fijo                                                            | 04412014009-7                                               | MXN 111,122.00                     | 3.00 %                                          | 6 días                                     | 27/05/2025                | 02/06/2025      |
| Depósito a Plazo Fijo                                                            | 04412013249-0                                               | MXN 10,000.00                      | 3.00 %                                          | 7 días                                     | 27/05/2025                | 03/06/2025      |
| Depósito a Plazo Fijo                                                            | 04412013057-1                                               | MXN 10,002.00                      | 3.00 %                                          | 28 días                                    | 26/05/2025                | 23/06/2025      |
| Depósito a Plazo Fijo                                                            | 04412012703-0                                               | MXN 10,582.57                      | 3.00 %                                          | 7 días                                     | 26/05/2025                | 02/06/2025      |
| Depósito a Plazo Fijo                                                            | 04412012702-0                                               | MXN 10,006.00                      | 3.00 %                                          | 7 días                                     | 26/05/2025                | 02/06/2025      |
| Depósito a Plazo Fijo                                                            | 04412012697-1                                               | MXN 10,678.00                      | 3.00 %                                          | 7 días                                     | 26/05/2025                | 02/06/2025      |
| Depósito a Plazo Fijo                                                            | 04412012648-8                                               | MXN 21,345.00                      | 3.00 %                                          | 14 días                                    | 26/05/2025                | 09/06/2025      |
| Depósito a Plazo Fijo                                                            | 04412012629-9                                               | MXN 17,500.00                      | 3.00 %                                          | 14 días                                    | 26/05/2025                | 09/06/2025      |
| Mostrando 12 de 40                                                               |                                                             |                                    |                                                 |                                            |                           | 1 2 3 4 >≫      |

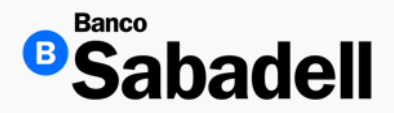

#### 3. Consulta / Cambio de Condiciones

Le permitirá modificar:

- Nuevo monto a invertir
- Nuevo plazo en días
- Fecha de vencimiento
- Instrucciones al vencimiento

Una vez de acuerdo con el cambio, dar clic en "Confirmar"

| os del Depósito a Plazo Fijo                                                                                                    |                                                                                                    |
|----------------------------------------------------------------------------------------------------|----------------------------------------------------------------------------------------------------|
| bligatorios                                                                                                    |                                                                                                    |
| de retiro*                                                                                                    |                                                                                                    |
| Cuenta corriente<br>*******901 - Disponible MXN 12,275,011.04                                                                                                    |                                                                                                    |
| nonto a invertir* 🕠                                                                                                    |                                                                                                    |
| 000.00                                                                                                    | imes MXN                                                                                                    |
| olazo en días* 🟮                                                                                                    |                                                                                                    |
|                                                                                                    | × días                                                                                                    |
| le vencimiento*                                                                                                    |                                                                                                    |
| 7/2025                                                                                                    |                                                                                                    |
| sión al vencimiento*                                                                                                    |                                                                                                    |
| ación Capital y Transferencia de Intereses                                                                                                    | ~                                                                                                    |
|                                                                                                    |                                                                                                    |
| nado cliente                                                                                                    |                                                                                                    |
| Sabadell no asume responsabilidad alguna sobre la información deta<br>. El Cliente manifiesta la que información proporcionada es cierta, ver<br>ptación total a los términos y condiciones establecidos en contrato. | lada en esta solicitud. Cualquier omisión o error es responsabilidad del<br>dadera y completa y que la autorización con el Token (OTP) del Cliente implica |
|                                                                                                    |                                                                                                    |
|                                                                                                    | Is del Depósito a Plazo Fijo                                                                                                    |

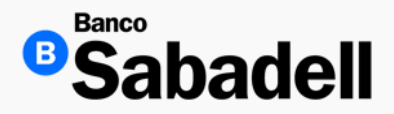

#### 3. Consulta / Cambio de Condiciones

Una vez que se hayan completado los campos obligatorios y hecho clic en el botón "Confirmar", la plataforma de Banca en Línea mostrará una pantalla de confirmación con el detalle de la instrucción ingresada. Para continuar con el proceso, deberás:

- Marcar la casilla de aceptación de los términos y condiciones.
- Ingresar el código de 6 dígitos generado por tu token de seguridad.

Este paso garantiza la validación segura de la operación antes de su ejecución

| Confirmación                                                                                                    |                                                                                                    |
|----------------------------------------------------------------------------------------------------|----------------------------------------------------------------------------------------------------|
| Detalle de la operación                                                                                                    |                                                                                                    |
| Tipo de operación                                                                                                    | Cambio de condiciones de Depósito a Plazo Fijo                                                                                                    |
| Cuenta de retiro                                                                                                    | 00000354901                                                                                                    |
| Monto                                                                                                    | MXN 50,000.00                                                                                                    |
| Plazo                                                                                                    | 10 días                                                                                                    |
| Fecha de vencimiento                                                                                                    | 06/03/2025                                                                                                    |
| Tasa anualizada                                                                                                    | 0.00 %                                                                                                    |
| Instrucción al vencimiento                                                                                                    | Renovación de Capital e Intereses                                                                                                    |
| Estimado cliente<br>Banco Sabadell no asume responsabilidad alguna sobre la in<br>responsabilidad del Cliente. El Cliente manifiesta la que info<br>autorización con el Token (OTP) del Cliente implica su acepta | normación detallada en esta solicitud. Cualquier omisión o error es<br>mación proporcionada es cierta, verdadera y completa y que la<br>ción total a los términos y condiciones establecidos en contrato. |
| Acepto los términos y condiciones<br>Ingrese su código token*                                                                                                    |                                                                                                    |
| •••••                                                                                                    | III Borrar                                                                                                    |
| Revise su dispositivo token e introduzca el código generado.                                                                                                    |                                                                                                    |
| Volver                                                                                                    | Confirmar                                                                                                    |
|                                                                                                    |                                                                                                    |

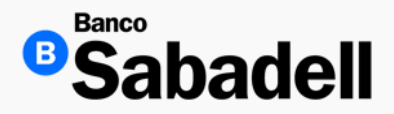

#### 3. Consulta / Cambio de Condiciones

Al hacer clic en el botón "Confirmar", la plataforma de Banca en Línea mostrará una pantalla con el detalle y resultado de los datos ingresados. Desde esta misma pantalla se podrá:

- Descargar el comprobante de la operación, el cual incluye el folio correspondiente.
- Volver a realizar la consulta, si así lo deseas.

Recomendamos guardar el comprobante como respaldo de la operación realizada.

| MXN 50,000.00                    |                                                |
|----------------------------------|------------------------------------------------|
| Detalle de la operación          |                                                |
| Tipo de operación                | Cambio de condiciones de Depósito a Plazo Fijo |
| Cuenta de retiro                 | 00000354901                                    |
| Monto                            | MXN 50,000.00                                  |
| Plazo                            | 10 días                                        |
| Fecha de vencimiento             | 06/03/2025                                     |
| Tasa anualizada                  | 0.00 %                                         |
| Instrucción al vencimiento       | Renovación de Capital e Intereses              |
| Número del Depósito a Plazo Fijo | 03549002796-0                                  |
| GAT nominal (antes de impuestos) | 6.51 %                                         |
| GAT real (antes de impuestos)1   | 3.03 %                                         |
| Fecha y hora de operación        | 25/02/2025 11:06:00                            |
| Folio de operación               | 250225000003                                   |
| Estado                           | Procesado                                      |

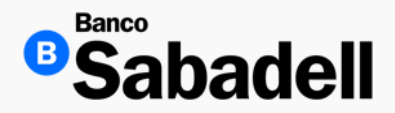

4. Retiro Total

Ruta: Inversiones > Productos de inversión > Consulta/Cambio de condiciones

La opción Retiro Total permite cancelar la contratación de un Depósito a Plazo Fijo previamente realizado.

P Importante: El retiro total únicamente puede efectuarse en los siguientes casos:

- El mismo día en que se realizó la contratación del depósito.
- En la fecha de vencimiento, conforme a las instrucciones definidas al momento de la contratación.

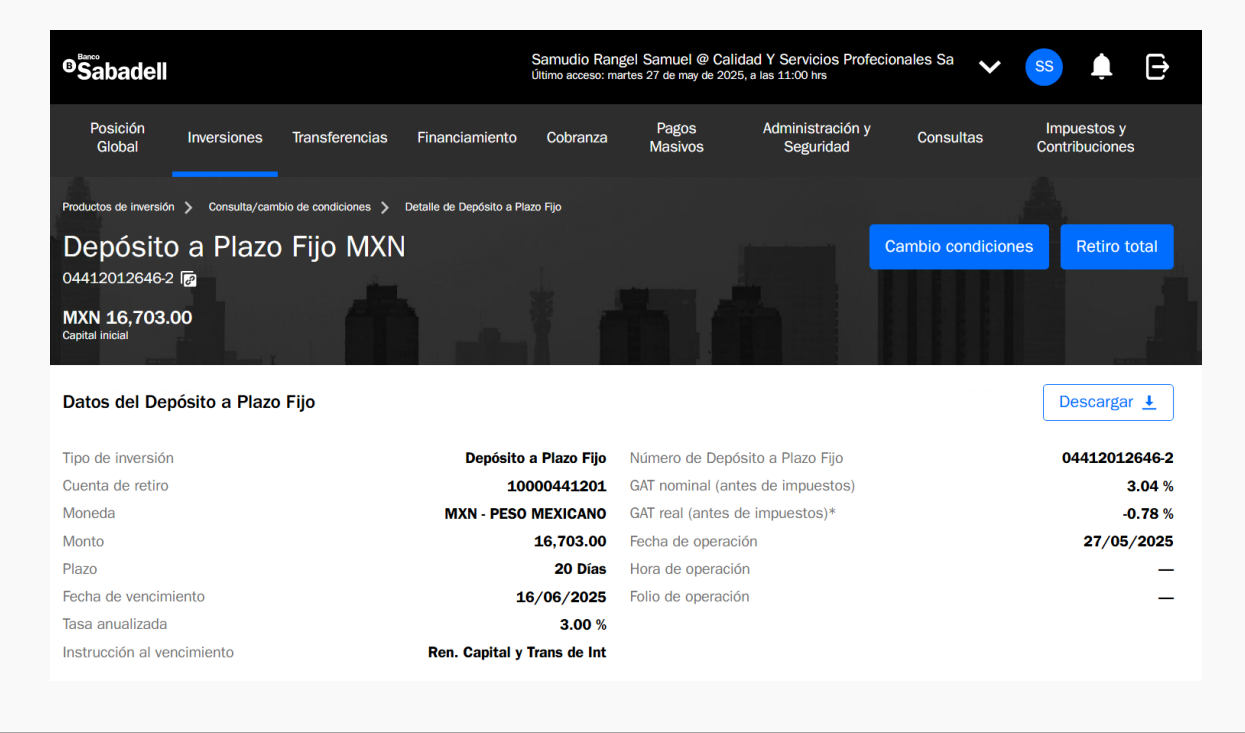

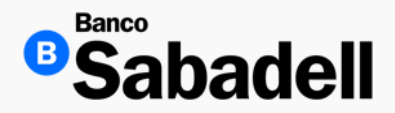

4. Retiro Total

Ruta: Inversiones > Productos de inversión > Consulta/Cambio de condiciones

La opción Retiro Total permite cancelar la contratación de un Depósito a Plazo Fijo previamente realizado.

P Importante: El retiro total únicamente puede efectuarse en los siguientes casos:

- El mismo día en que se realizó la contratación del depósito.
- En la fecha de vencimiento, conforme a las instrucciones definidas al momento de la contratación.

| Confirmación                                                                                                    |                                                                                  |
|----------------------------------------------------------------------------------------------------|----------------------------------------------------------------------------------|
| Detalle de la operación                                                                                                    |                                                                                  |
| Tipo de operación                                                                                                    | Retiro Total de Depósito a Plazo Fijo                                            |
| Número del Depósito a Plazo Fijo                                                                                                    | 04412012668-1                                                                    |
| Cuenta abono                                                                                                    | 00000441201                                                                      |
| Monto                                                                                                    | MXN 14,500.00                                                                    |
| Estimado cliente Banco Sabadell no asume responsabilidad alguna sobre la información detallada en esta solicitud. Cualquier omisión o error es responsabilidad del Cl proporcionada es cierta, verdadera y completa, y que la autorización con el Token (OTP) del Cliente implica su aceptación total a los términos y condicio Acepto los términos y condiciones | iente. El Cliente manifiesta que la información<br>nes establecidos en contrato. |
| Ingrese su código token*                                                                                                    |                                                                                  |
| •••••                                                                                                    | Borrar                                                                           |
| Revise su dispositivo token e introduzca el código generado.                                                                                                    |                                                                                  |
| Confirmar                                                                                                    |                                                                                  |
|                                                                                                    |                                                                                  |
|                                                                                                    |                                                                                  |

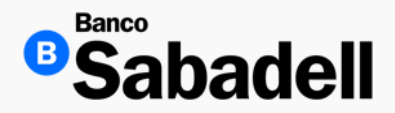

4. Retiro Total

Comprobante

Ruta: Inversiones > Productos de inversión > Consulta/Cambio de condiciones

La opción Retiro Total permite cancelar la contratación de un Depósito a Plazo Fijo previamente realizado.

P Importante: El retiro total únicamente puede efectuarse en los siguientes casos:

- El mismo día en que se realizó la contratación del depósito.
- En la fecha de vencimiento, conforme a las instrucciones definidas al momento de la contratación.

| Retiro total DPF<br>Operación finalizada con éxito<br>MXN 14,500.00 | Descargar 🛓                           |
|---------------------------------------------------------------------|---------------------------------------|
| Detalle de la operación                                             |                                       |
| Tipo de operación                                                   | Retiro Total de Depósito a Plazo Fijo |
| Número del Depósito a Plazo Fijo                                    | 04412012668-1                         |
| Cuenta abono                                                        | 00000441201                           |
| Monto                                                               | MXN 14,500.00                         |
| Fecha y hora de operación                                           | 27/05/2025 11:33:00                   |
| Folio de operación                                                  | 270525000006                          |
| Estado                                                              | Procesado                             |
|                                                                     |                                       |

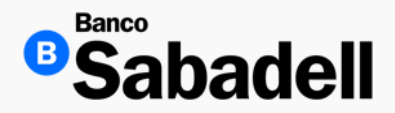

4. Retiro Total

Ruta: Inversiones > Productos de inversión > Consulta/Cambio de condiciones

La opción Retiro Total permite cancelar la contratación de un Depósito a Plazo Fijo previamente realizado.

P Importante: El retiro total únicamente puede efectuarse en los siguientes casos:

- El mismo día en que se realizó la contratación del depósito.
- En la fecha de vencimiento, conforme a las instrucciones definidas al momento de la contratación.

| Recibo de Operación              |                                       |  |  |
|----------------------------------|---------------------------------------|--|--|
| Detalle de la operación          |                                       |  |  |
| Tipo de operación                | Retiro Total de Depósito a Plazo Fijo |  |  |
| Número del Depósito a Plazo Fijo | 04412012668-1                         |  |  |
| Cuenta abono                     | 00000441201                           |  |  |
| Monto                            | MXN 14,500.00                         |  |  |
| Fecha y hora de operación        | 27/05/2025 11:33:00                   |  |  |
| Folio de operación               | 270525000006                          |  |  |
| Estado                           | Procesado                             |  |  |

Este recibo sólo es de carácter informativo para cualquier duda o aclaración. No tiene validez como comprobante legal o fiscal.

El presente es emitido por Banco Sabadell, S.A., Institución de Banca Múltiple, Miguel de Cervantes Saavedra 193, Piso 15. Col. Granada, Del. Miguel Hidalgo, C.P. 11520, Ciudad de México, quedando obligado frente al Cliente en los términos antes señalados y haciendo las veces de recibo de la operación.

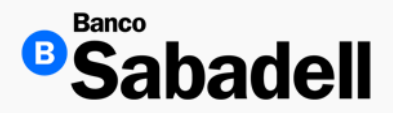

5. Estados de Cuenta

Ruta: Inversiones > Productos de Inversión > Estados de Cuenta

Esta función permite visualizar y descargar los estados de cuenta con el detalle de los movimientos de las inversiones realizadas durante el mes seleccionado, correspondientes a cualquiera de tus cuentas en moneda MXN o USD.

Pasos para realizar la consulta:

- Período que deseas consultar.
- Ingresa tu código token para validar la operación.
- Haz clic en "Buscar".
- Una vez completada la búsqueda, se mostrará el estado de cuenta correspondiente.
- Podrás descargar el comprobante en formato PDF desde esta misma pantalla.

Este comprobante incluye el resumen y detalle de los movimientos registrados en el período seleccionado.

| ~      |
|--------|
|        |
| Borrar |
|        |
|        |
|        |

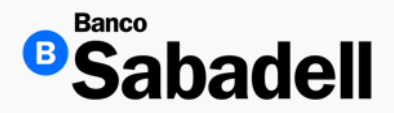

5. Estados de Cuenta

La plataforma de Banca en Línea permite descargar la información disponible en los siguientes formatos:

PDF

XML

Ambos formatos, si así lo prefieres.

Además, puedes realizar una descarga múltiple, seleccionando varios archivos al mismo tiempo.

Para descargar la información, selecciona los elementos deseados, elige el formato de descarga y haz clic en el botón "Descargar".

| Reportes de estados de cuenta |        |                  | D                   | escargar 🛓 |
|-------------------------------|--------|------------------|---------------------|------------|
| Tipo de Documento             | Moneda | Número de cuenta | Fecha de generación | Descargar  |
| Estado de cuenta              | MXN    | 04412000000-1    | 2025-04-01          |            |
| Estado de cuenta              | MXN    | 04412000000-2    | 2025-04-01          |            |
| Estado de cuenta              | USD    | 04412000000-4    | 2025-04-01          |            |
| Estado de cuenta              | MXN    | 04412000000-2    | 2025-04-01          |            |
| Estado de cuenta              | MXN    | 04412000000-1    | 2025-04-01          |            |
| Estado de cuenta              | USD    | 04412000000-4    | 2025-04-01          |            |
| Mostrando 6 de 6              |        |                  |                     | 1          |

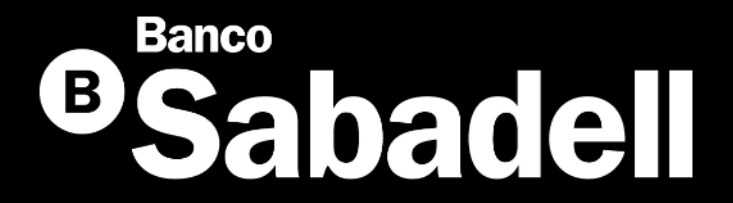

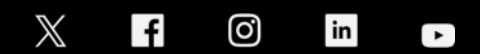

@BancoSabadellMX – www.bancosabadell.mx